## 信託投資績效管理(停利/停損)

功能說明

法人信託部

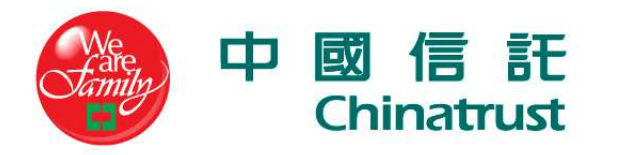

## 信託投資績效設定(1/4)

※個人資料維護新增「信託投資績效設定」功能

-首次設定自定損益點default+/-20%,信託人可自行修改或以default值 「存檔」、或不欲設定選擇「離開」

| English   全行首頁   法人信託                                                                                                    | 首頁   財經快訊   關於中國信託   信託基金   與我們聯絡   使用引                                                                                                    | ≞₩              | 🗾 法人信託 24 小時謡         | 語音查詢專線(02)218119  | 11                   |                       |
|----------------------------------------------------------------------------------------------------|----------------------------------------------------------------------------------------------------|-----------------|-----------------------|-------------------|----------------------|-----------------------|
| <ul> <li>➡ 一艘信託人專區</li> <li>▲ 各項查壽</li> <li>▲ 投資運用指示</li> <li>■ 過 投資運用指示</li> <li>■ 個人資料維護</li> <li>● 投資組合推議</li> <li>● 信託投資績效設定</li> <li>■ 臺更使用者代鑑</li> </ul> | 信託投資績效設定         專戶代號:       A081         信託人姓名:       林.:         // 你所作之投資損益點設定或變更將於次一售業日       1. 已         ©個別投資標的投資損益點設定或變更       2.新 | ·带出<br>有庫<br>增申 | 投資標的:<br>存部位<br>購或轉申購 |                   | 系統登入時間(台灣)<br>中◎◎技大學 | : 2013/03/29 16:59:48 |
| ····· <sup>●</sup> 變更密碼<br>····● 専戶總覽<br>····● 목中                                                                                                    | 標的代號/標的名稱 (待力                                                                                                    | 文行/>            | 未購股/購股                | 中)<br>(中)         | 自定損益點<br>(+-%)       | 預期獲利/停損警訊             |
| ¥Ц                                                                                                    | 00300005貝萊德世界黄金                                                                                                    | TWD             | 82,564<br>52.56       | 31.1111<br>51.83  | 20.0                 | 🧧 🦉 渡利 📃 停損           |
|                                                                                                    | 00300010貝萊德新興歐洲基金A2歐元                                                                                                    | TWD             | 0                     | 38.7519<br>92.63  | 20.0                 | 獲利 □ 停損               |
|                                                                                                    | 00600063富達美元高收益基金(年配息)                                                                                                    | TWD             | 15,000<br>43.58       | 31.1111<br>12.26  | 20.0                 | 獲利 □ 停損               |
|                                                                                                    | 01300062富蘭克林坦伯頓全球投資系列一金磚四國基金                                                                                                    | TWD             | 0                     | 31.1111<br>15.24  | 20.0                 | _                     |
|                                                                                                    | 02100011匯豐環球投資基金一巴西股票                                                                                                    | TWD             | 0                     | 31.1111<br>35.619 | 20.0                 | _                     |
| R E                                                                                                    | S24私立學校存款型-2年                                                                                                    | TWD             | 4,436<br>0            | 1<br>1            | 20.0                 | □ 獲利 □ 停損             |
|                                                                                                    | 投資損益通知<br>● 停用通知                                                                                                    |                 |                       |                   |                      |                       |
|                                                                                                    | <ul> <li>● 容用通知</li> <li>✓ 登入時畫面警示通知 </li> <li>✓ Email通知(將郵寄至你申請法人信託網之電子郵件信箱)</li> <li>確定</li> <li>取消</li> </ul>                           |                 |                       |                   |                      |                       |

## 信託投資績效設定(2/4)

## ※完成設定後,自動寫入後台系統,並於<u>次一銀行營業日</u>生效

| 👙 中 🖉 信 託<br>Chinatrust                                                                                                  |                                                                                                    |                                       |                               |
|----------------------------------------------------------------------------------------------------|----------------------------------------------------------------------------------------------------|---------------------------------------|-------------------------------|
| English   全行省頁   法人信託<br>一 使信託人專<br>一 治 項查<br>一 没資運用指示<br>二 個人資料維護<br>一 復資組合維護<br>一 信託投資績效設定<br>- 發更密碼<br>- 專戶總暨<br>- 登出 | ig   財經快訊   酬於中國信託   信託基金   與我們聯絡   使用手用<br>交易結果<br>・ 修 敬 信 話 投 資 積 效 設 定 成 功 !<br>速譲<br>・ 返 回 信 話 投 資 績 效 設 定 繼 積 其 他 作 業 ! | ② 法人信託 24 小時語音查詢导線(02)21811911<br>采統登 | :入時間(台灣): 2013/03/29 14:14:30 |
|                                                                                                    |                                                                                                    |                                       | 版權所有 中國信託                     |

## 信託投資績效設定(3/4)

- ※「法人信託網」登入時通知
  - -參考報酬率觸及所設定之停利點/停損點,信託人登入網銀時將跳出 警示視窗

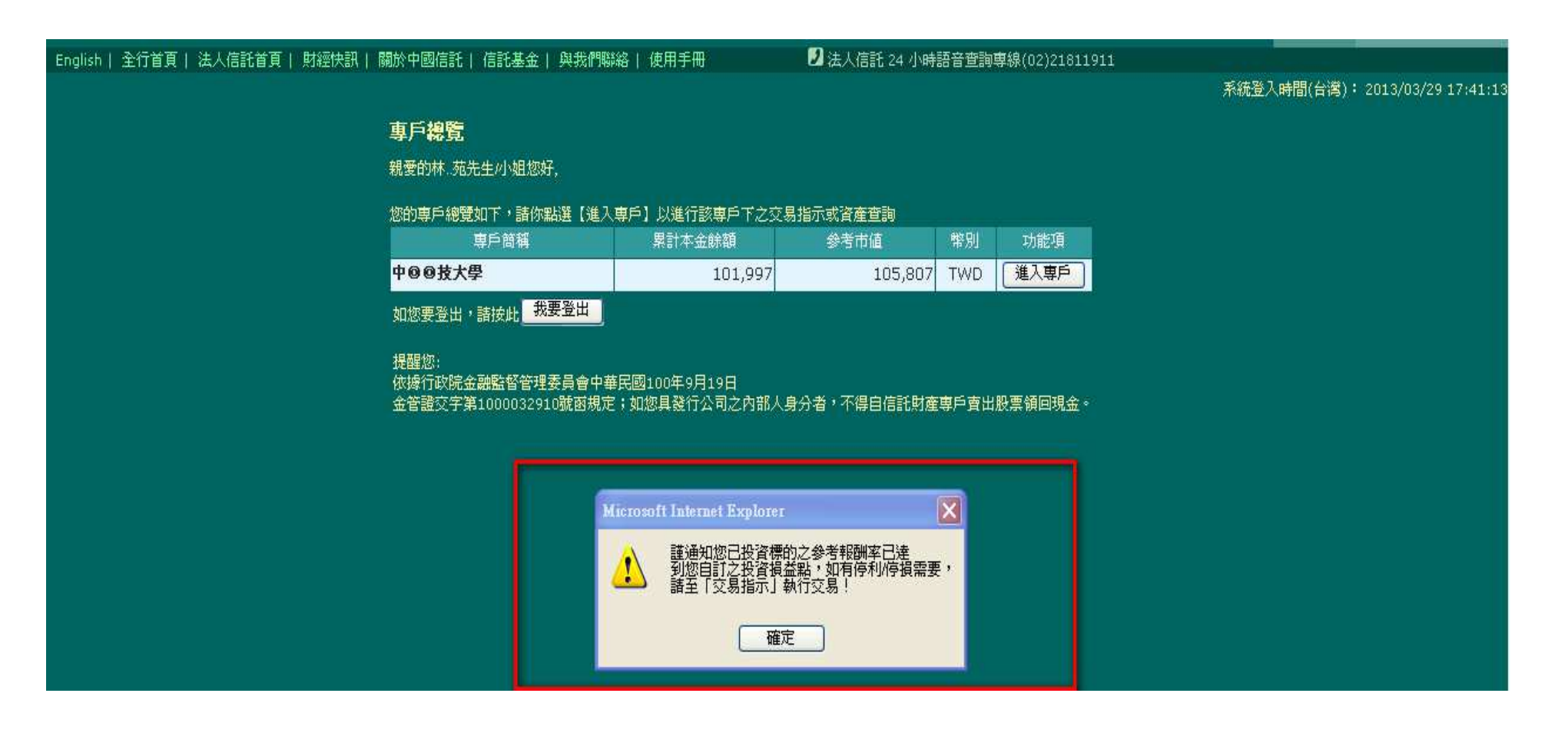

## 信託投資績效設定(4/4)

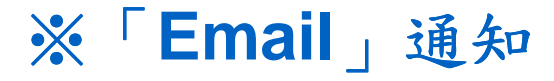

#### -參考報酬率觸及所設定之停利點/停損點,系統當日將自動發出郵件

From: uat@chinatrust.com.tw [mailto:uat@chinatrust.com.tw] Sent: Friday, March 29, 2013 5:32 PM To: 黎信光(Shinkuang Li)

Subject: 中國信託商業銀行「法人信託網」預期獲利/停損警訊通知2013/03/29

楊..碧先生/小姐 您好,

謹通知您已投資標的之參考報酬率達到您自訂之投資損益點,如有停利/停損需要,請至本行法人信託網「投資運用 指示」項下之「交易指示」執行交易,投資明細詳如下,謝謝!

| 專戶簡稱<br>專戶代號             | 標的名稱<br>標的代號                         | 投資<br>幣別 | 累計本金餘額<br>累計股數/單位數 | 參考單價<br>參考匯率     | 參考市値<br>參考報酬率(%) | 投資損益 |
|--------------------------|--------------------------------------|----------|--------------------|------------------|------------------|------|
| 財⓪⓪人中國科技大學<br>A081090701 | 貝萊德新興歐洲基金A2<br>歐元<br>00300010        | TWD      | 4,210<br>1.01      | 92.63<br>38.7519 | 3,625<br>-15 %   | -611 |
| 財◎◎人中國科技大學<br>A081090701 | 富達東協基金<br>00600007                   | TWD      | 4,210<br>5.08      | 32.04<br>31.1111 | 5,064<br>20 %    | 828  |
| 財⓪⓪人中國科技大學<br>A081090701 | 富蘭克林坦伯頓全球投<br>資系列-金磚四國基金<br>01300062 | TWD      | 4,209<br>7.248     | 15.24<br>31.1111 | 3,437<br>-19 %   | -798 |
| 財⓪⓪人中國科技大學<br>A081090701 | 聯博一美國收益基金A2<br>股歐元<br>01600030       | TWD      | 4,209<br>6.828     | 16.97<br>38.7519 | 4,490<br>6 %     | 255  |
| 財⓪⓪人中國科技大學<br>A081090701 | 永豐永豐基金<br>56700001                   | TWD      | 4,209<br>146.67    | 26.37<br>1       | 3,868<br>-9 %    | -366 |

中國信託商業銀行 法人信託作業客服部 敬上

## 投資組合維護

## ※投資組合維護後,信託人即可就「新增」之投資標的,設定投資績效

| 😂 中 國 信 託<br>Chinatrust                                                                                       |                                       |                                                                                                    |                                 |
|----------------------------------------------------------------------------------------------------|---------------------------------------|----------------------------------------------------------------------------------------------------|---------------------------------|
| English   全行首頁   法人信託首頁                                                                                       | 〔  財經快訊  〕                            | 關於中國信託│信託基金│與我們聯絡│使用手冊 🛛 法人信託 24 小時語音査詢募線(02)21811911                                              |                                 |
| English   全行首頁   法人信託首页<br>一 废信託人專區<br>各項查為<br>投資運用指示<br>金 個人資料推進<br>投資組合維護<br>信託投資籍效設定<br>發更密碼<br>專戶總覽<br>多出 | [  財經快訊   <br><b>交易結果</b><br>結果<br>建議 | - 交易資料送出成功!<br>• 交易資料送出成功!<br>• 交易資料送出成功!<br>• 交易指示已完成,若您有獲利或停損警訊通知之需求,謹請至「個人資料推講」→「信託投資績效設定」提出申請。 | 系統登入時間(台灣): 2013/03/29 14:14:30 |
|                                                                                                    |                                       |                                                                                                    |                                 |
|                                                                                                    |                                       |                                                                                                    | 版權所有 中國信託                       |

## 交易指示

## ※交易指示完成後,信託人即可就「轉申購」之投資標的, 設定投資績效

| 中國信託<br>Chinatrust                     |                                                                          |                                |                                 |
|----------------------------------------|--------------------------------------------------------------------------|--------------------------------|---------------------------------|
| English   全行首頁   法人信言                  | 毛首頁  財經快訊  關於中國信託  信託基金  與我們聯絡  使用手冊                                     | 🛃 法人信託 24 小時語音查詢專線(02)21811911 |                                 |
| 💼 一般信託人専區                              | · · · · · · · · · · · · · · · · · · ·                                    |                                |                                 |
| 🗉 🧰 各項查詢                               | <b>大</b> 刻 <b>田本</b>                                                     |                                | 系統登入時間(台湾): 2013/03/29 15:31:54 |
| 🛢 🛳 投資運用指示                             |                                                                          |                                |                                 |
| ■交易指示<br>(信託資産申請處分)                    | 結果                                                                       |                                |                                 |
| *交易狀態總覽                                | • 交易資料送出成功!                                                              |                                |                                 |
| 🗆 🧰 個人資料推護                             |                                                                          |                                |                                 |
| ************************************** |                                                                          |                                |                                 |
| ● ● 登出                                 | • 波同 -                                                                   |                                |                                 |
|                                        | <ul> <li>交易指示已完成,若您有獲利或停損警部<br/>求,謹請至「個人資料維護」→「信託投資<br/>提出申請。</li> </ul> | [通知之需<br>[精效設定]                |                                 |

# **Thanks for Your Attentions**

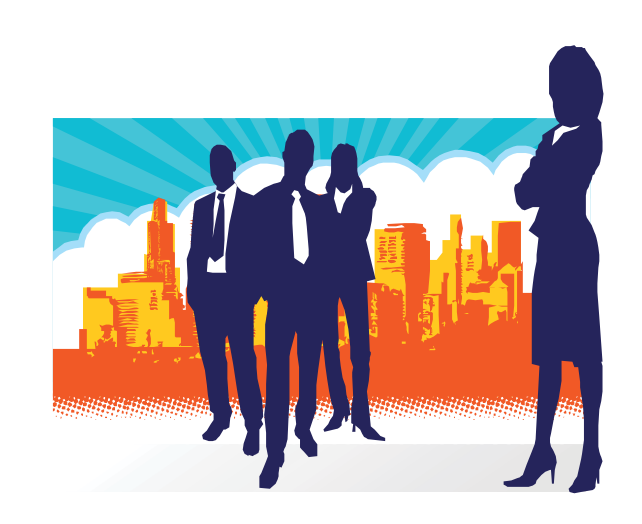